# 5.5.1 Lab: Run Commands in Windows Vista

# Introduction

Print and complete this lab.

In this lab, you will open the same program by using the Windows Explorer and the "Run..." command.

# **Recommended Equipment**

The following equipment is required for this exercise:

A computer system running Windows Vista Business

#### Step 1

Boot the computer and log on as yourself.

Right-click the **Start** button and then click **Explore**.

Navigate to the Local Disk (C:) hard drive disk

| COO V 🖟 « Roaming > Micro                                                                                                    | soft 🕨 Windov            | vs 🕨 Start Menu | •    | ✓ Search | ٩ |
|----------------------------------------------------------------------------------------------------|--------------------------|-----------------|------|----------|---|
| 🌗 Organize 🔻 🏢 Views 👻 🙆                                                                                                    | Burn                     |                 | _    |          | 0 |
| Image: Comparize → Image: Views → Organize → Image: Views → Organize → Favorite Links   Image: Folders   Image: Pictures   Image: Music   More →   Folders   Image: Policie   Image: Policie <td< th=""><th>Burn<br/>Name<br/>Drograms</th><th>Date modified</th><th>Туре</th><th>Size</th><th></th></td<> | Burn<br>Name<br>Drograms | Date modified   | Туре | Size     |   |
|                                                                                                    |                          |                 |      |          |   |

# Step 2

Right-click the Local Disk(C:) hard disk drive.

| Security                          | Previo         | ous Versions          | Quota        |
|-----------------------------------|----------------|-----------------------|--------------|
| General                           | Tools          | Hardware              | Sharing      |
|                                   |                |                       |              |
| Type: Loo                         | cal Disk       |                       |              |
| File system: NT                   | FS             |                       |              |
| Used space:                       | 13,163         | 3,507,712 bytes       | 12.2 GB      |
| Free space:                       | 8,309          | 9,227,520 bytes       | 7.73 GB      |
| Capacity:                         | 21,472         | 2,735,232 bytes       | 19.9 GB      |
|                                   |                |                       |              |
|                                   | Dr             | ive C:                | Disk Cleanup |
| Compress this of Index this drive | for faster sea | disk space<br>arching |              |
|                                   |                |                       |              |

Click **Properties** and then click the **Disk Cleanup** button.

The **Disk Cleanup Options** window appears.

Click My files only.

Note: Clicking **Files from all users on this computer** will display the **User Account Control** window to ask for permission.

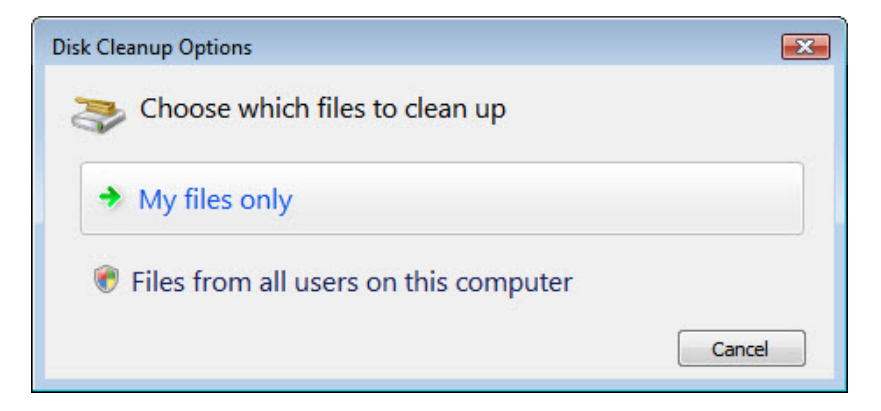

The Disk Cleanup for (C:) window appears.

| 📆 Disk Cleanup for (C:)                                                                                                    |                                                                | 23 |
|----------------------------------------------------------------------------------------------------|----------------------------------------------------------------|----|
| Disk Cleanup                                                                                                    |                                                                |    |
| You can use Disk Cleanup to free up to space on (C:).                                                                                                    | o 1.54 GB of disk                                              |    |
| Files to delete:                                                                                                    |                                                                |    |
| 📝 剷 Downloaded Program Files                                                                                                    | 0 bytes                                                        | *  |
| 📝 🍘 Temporary Internet Files                                                                                                    | 4.37 KB                                                        | 1  |
| 🔲 🚼 Hibernation File Cleaner                                                                                                    | 1.50 GB                                                        | -  |
| 🔲 🔞 Recycle Bin                                                                                                    | 0 bytes                                                        |    |
| 🔲 🛃 Setup Log Files                                                                                                    | 26.3 KB                                                        | -  |
| Total amount of disk space you gain:<br>Description                                                                                                    | 3.00 M                                                         | В  |
| Downloaded Program Files are ActiveX contro<br>downloaded automatically from the Internet wh<br>pages. They are temporarily stored in the Dow<br>Files folder on your hard disk. | ls and Java applets<br>nen you view certair<br>nloaded Program | ı  |
|                                                                                                    | View Files                                                     | ]  |
| How does Disk Cleanup work?                                                                                                    |                                                                |    |
|                                                                                                    | K Canc                                                         |    |

Windows calculates the amount of space used by unnecessary files.

Click Cancel.

# Step 3

Open the Run dialog box by clicking **Start >** in the Start Search box, type **Run...** 

Type **cleanmgr** in the "Open:" field.

Click OK.

| 🖅 Run         | <b>X</b>                                                                                              |
|---------------|----------------------------------------------------------------------------------------------------|
|               | Type the name of a program, folder, document, or Internet resource, and Windows will open it for you. |
| <u>O</u> pen: | cleanmgr 🔹                                                                                            |
|               | OK Cancel <u>B</u> rowse                                                                              |

The **Disk Cleanup Options** window appears.

Click My files only.

Note: Clicking **Files from all users on this computer** will display the **User Account Control** window to ask for permission.

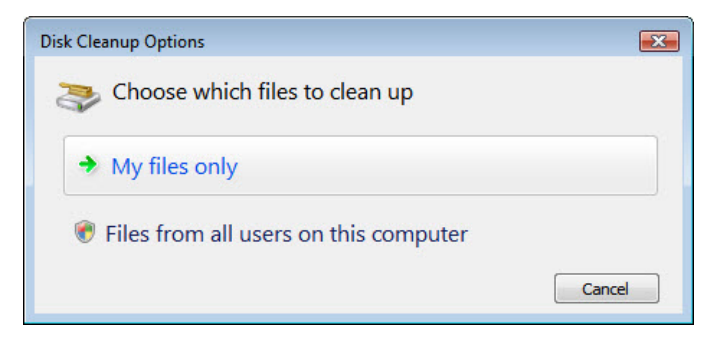

The "Disk Cleanup for (C:)" window opens.

| 🐂 Disk Cleanup for (C:)                                                                                                    | ×                                                              |
|----------------------------------------------------------------------------------------------------|----------------------------------------------------------------|
| Disk Cleanup                                                                                                    |                                                                |
| You can use Disk Cleanup to free up to<br>space on (C:).                                                                                                    | 1.54 GB of disk                                                |
| Files to delete:                                                                                                    |                                                                |
| 🔽 🖻 Downloaded Program Files                                                                                                    | 0 bytes 🔺                                                      |
| 📝 🝘 Temporary Internet Files                                                                                                    | 4.37 KB                                                        |
| 🔲 📓 Hibernation File Cleaner                                                                                                    | 1.50 GB 🗮                                                      |
| 🔲 🔞 Recycle Bin                                                                                                    | 0 bytes                                                        |
| E Setup Log Files                                                                                                    | 26.3 KB 🛫                                                      |
| Total amount of disk space you gain:                                                                                                    | 3.00 MB                                                        |
| Downloaded Program Files are ActiveX contro<br>downloaded automatically from the Internet wh<br>pages. They are temporarily stored in the Down<br>Files folder on your hard disk. | ls and Java applets<br>Ien you view certain<br>nloaded Program |
| Haw doos Diak Classes work?                                                                                                    | View Files                                                     |
| HOW GOES DISK Gleanup Work?                                                                                                    |                                                                |
| C                                                                                                    | K Cancel                                                       |

#### Step 4

Click the **OK** button.

1. Why should disk cleanup be performed regularly?